# ROUVY AR新規ユーザーガイド

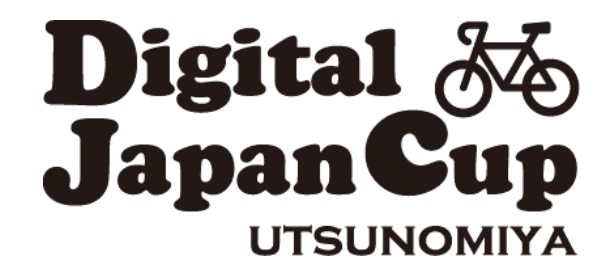

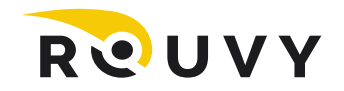

# 使用する推奨デバイス

#### 【ROUVY HPによる推奨環境】

#### https://support.rouvy.com/hc/en-us/articles/360018756118-What-you-need-to-ride-on-ROUVY-Requirements

| Windows PC                                                                                                    | macOS                                                                                                    |
|----------------------------------------------------------------------------------------------------|----------------------------------------------------------------------------------------------------|
| OS: Windows 10 with Creators update<br>CPU: Intel Core i5 or AMD<br>RAM: 8 GB<br>GPU: 2GB Radeon R9 200 series or NVidia GTX 650<br>HDD: 4GB of free space | macOS 10.12+<br>Only Bluetooth Smart communication supported<br>No additional accessories required<br>64bit only |
| Android                                                                                                    | Apple TV                                                                                                    |
| Android 5+<br>Bluetooth 4.0+/Bluetooth Smart<br>4 core processor<br>2GB RAM<br>Only ARM architecture processors are supported, x86 unfortunately aren't.   | Apple TV (4th generation) and newer<br>Only Bluetooth Smart communication supported                              |
|                                                                                                    | iOS                                                                                                    |
|                                                                                                    | iOS 11.0+ with Bluetooth 4.0+                                                                                    |

# スマートトレーナー

【ROUVYホームページの対応スマートトレーナー一覧をご確認ください】

https://support.rouvy.com/hc/en-us/articles/360018507437-ROUVY-Supported-smart-trainers

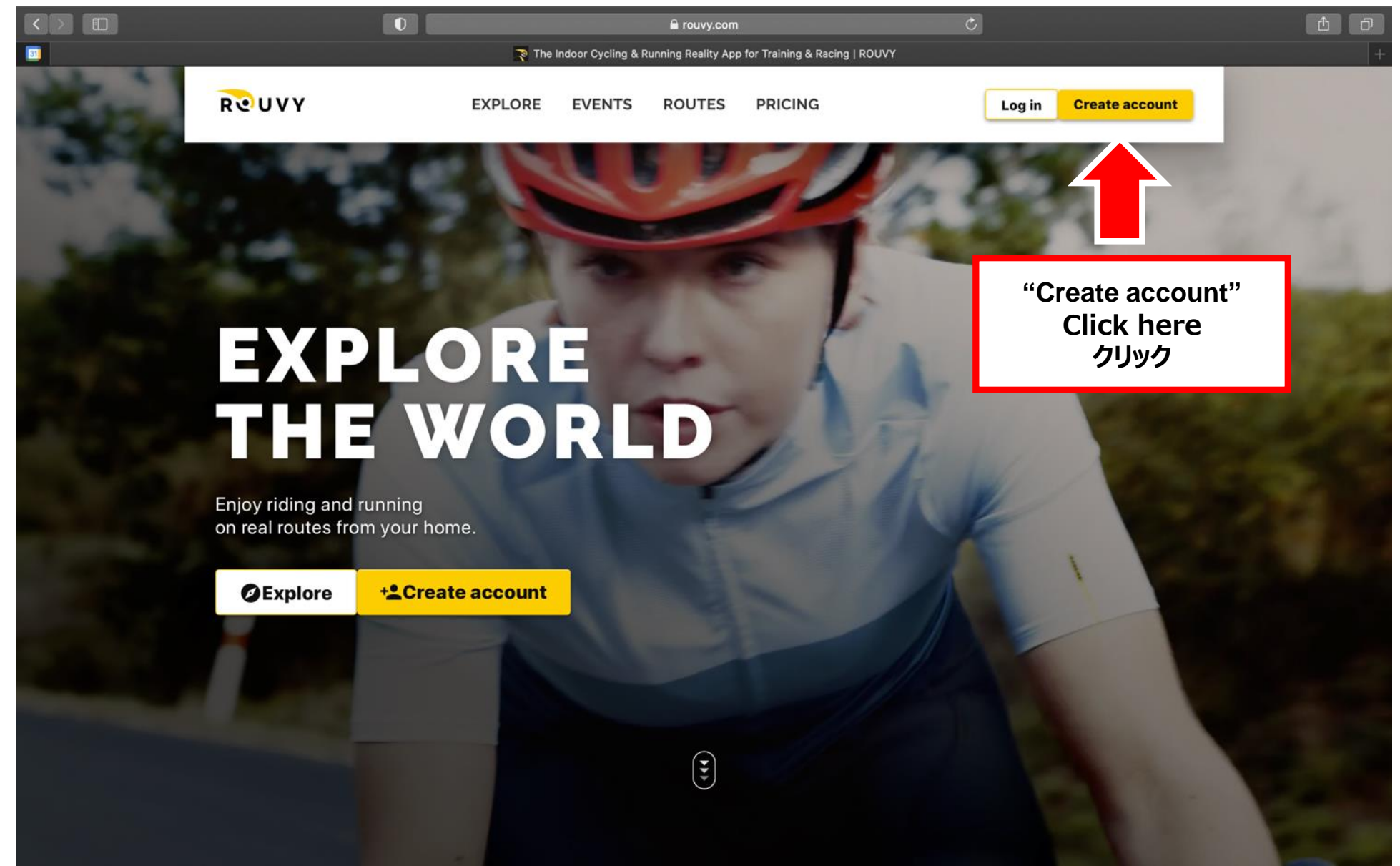

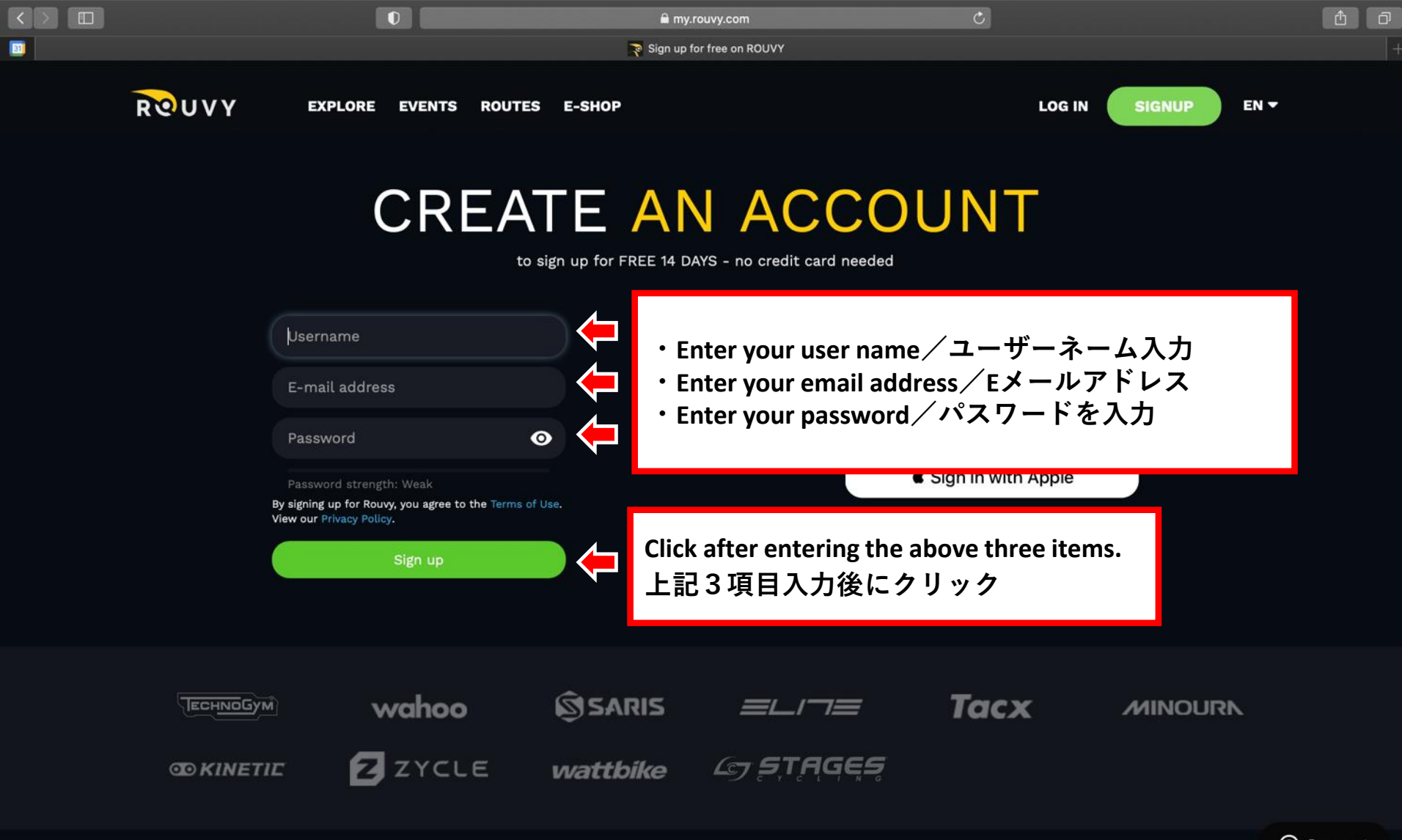

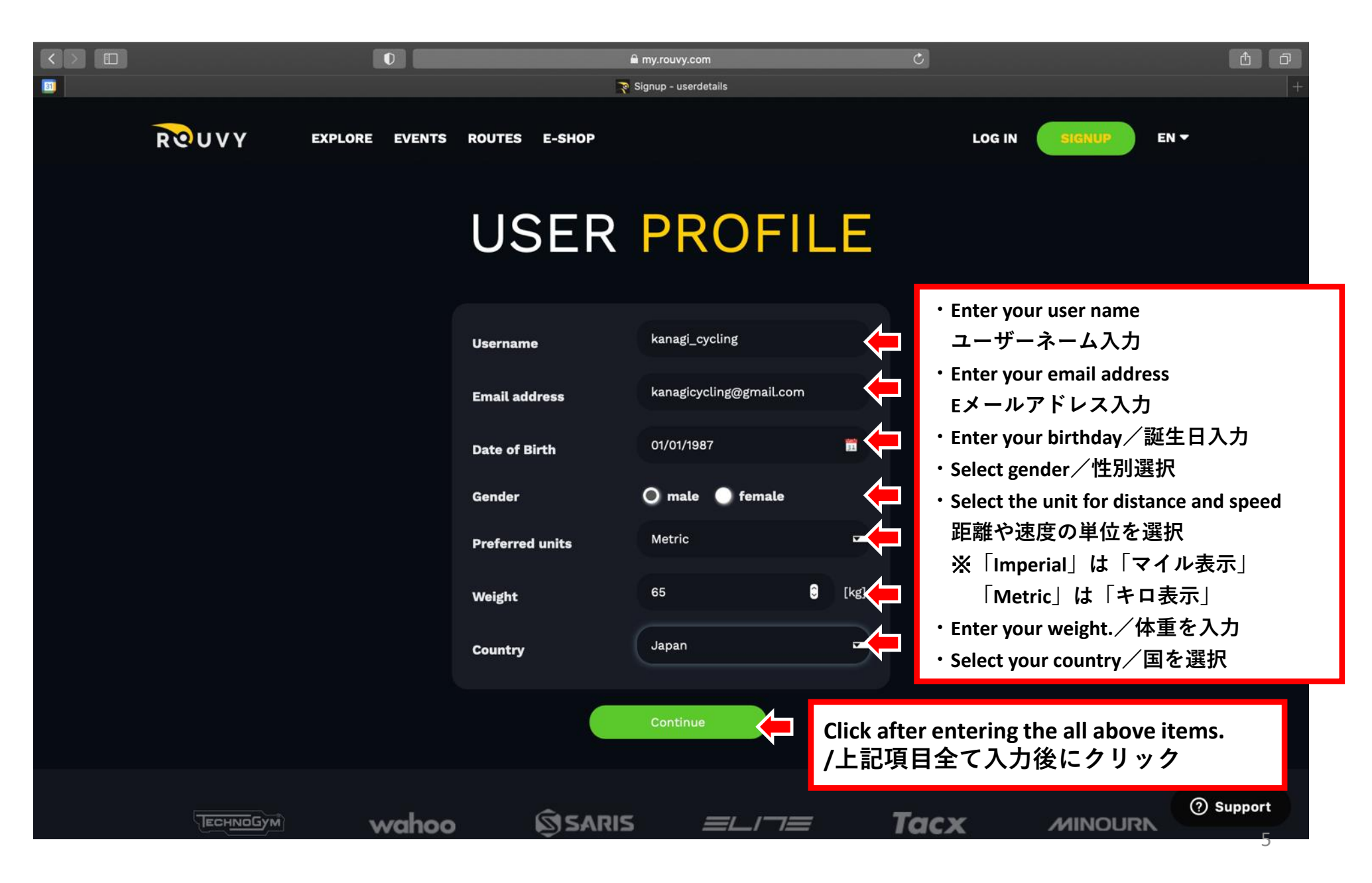

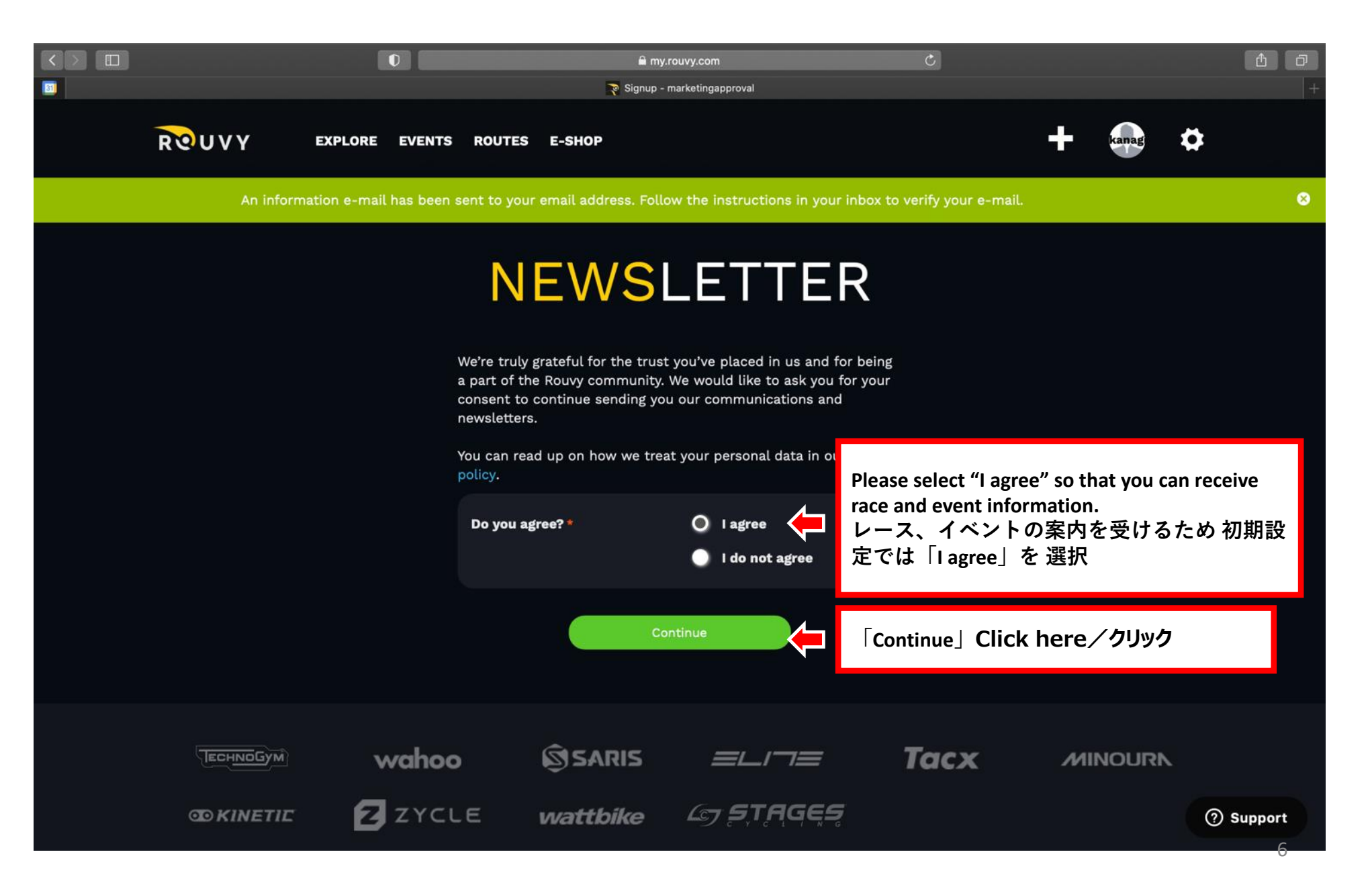

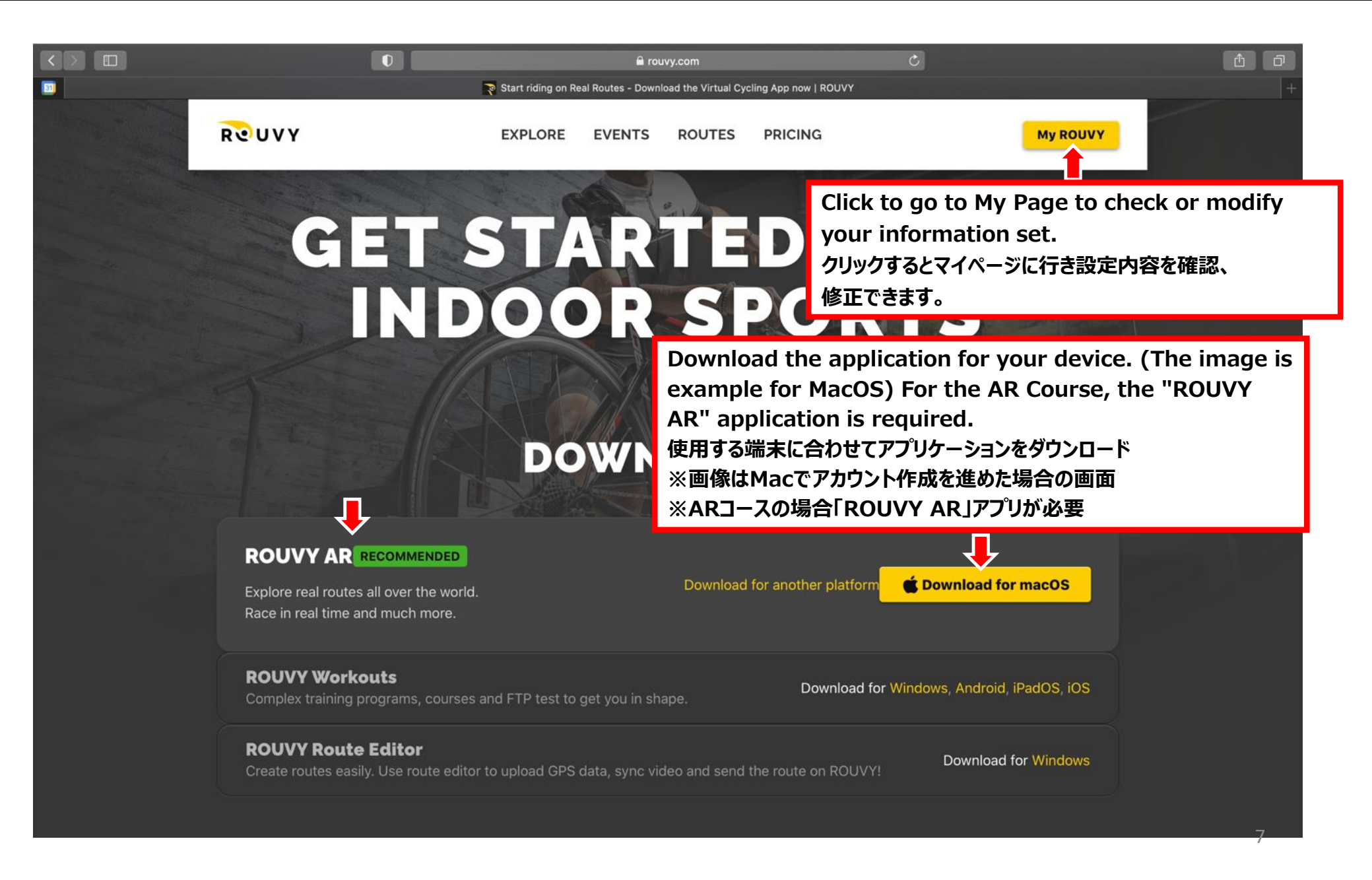

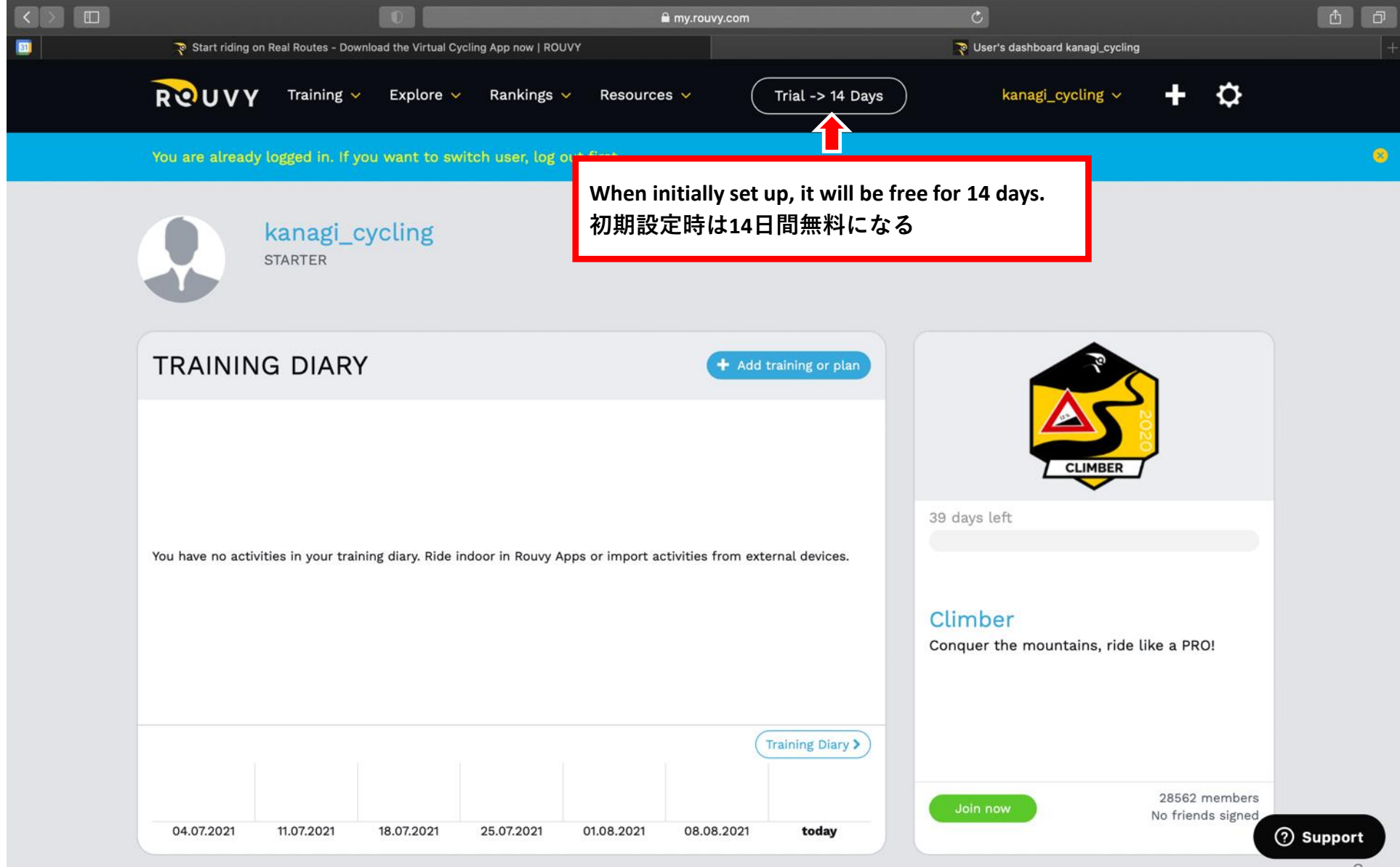

## プロフィール確認

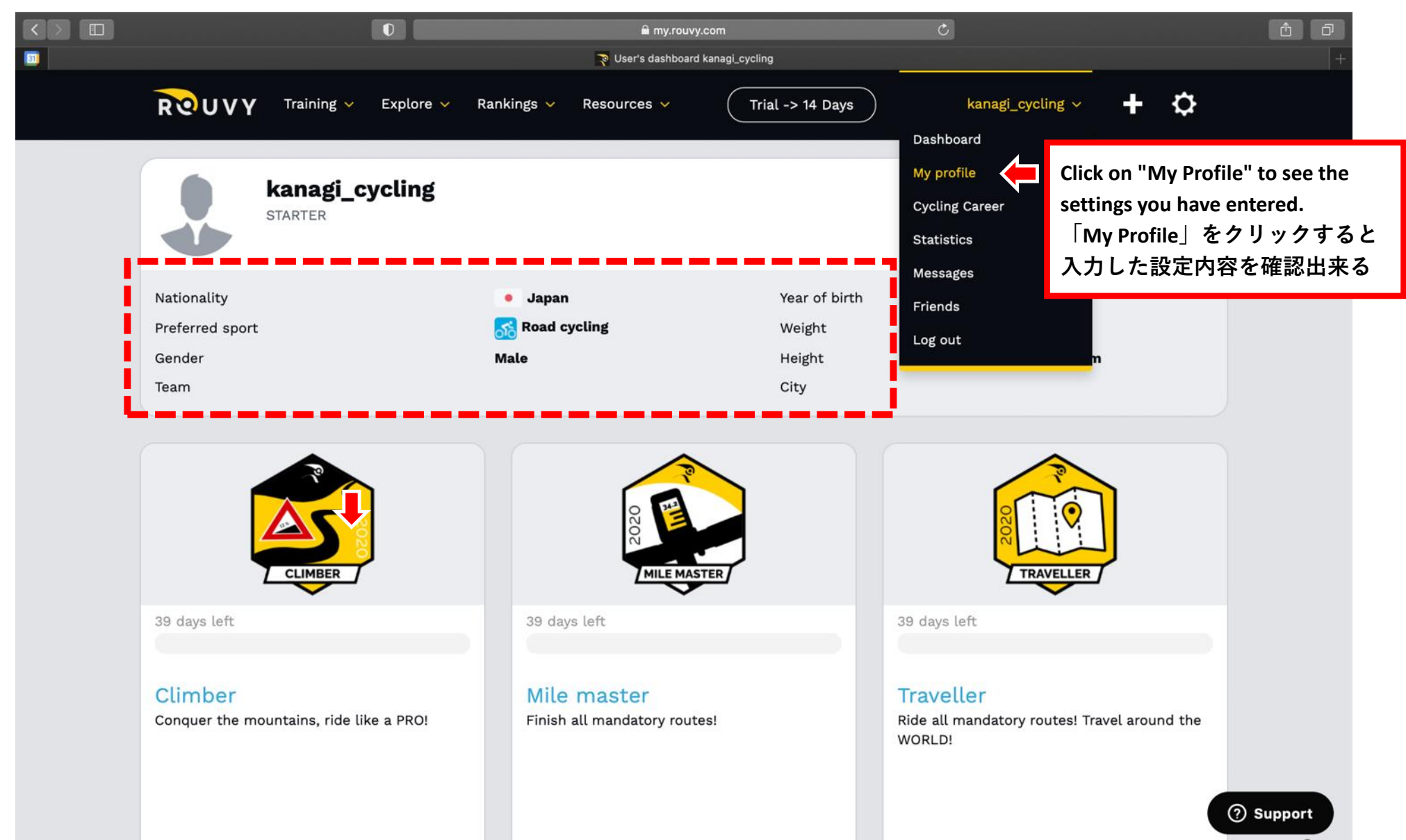

### プロフィール確認

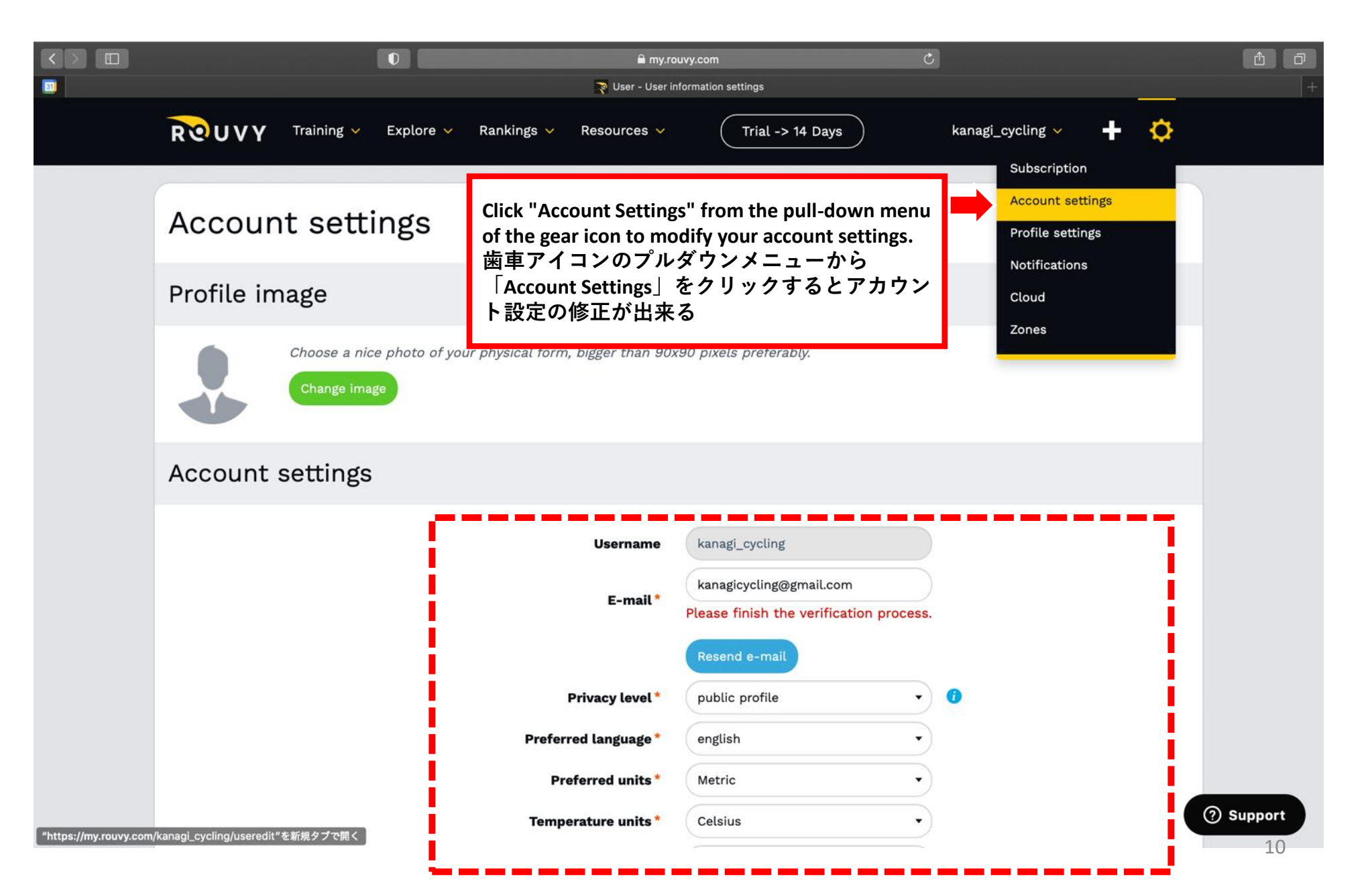

### プロフィール設定①

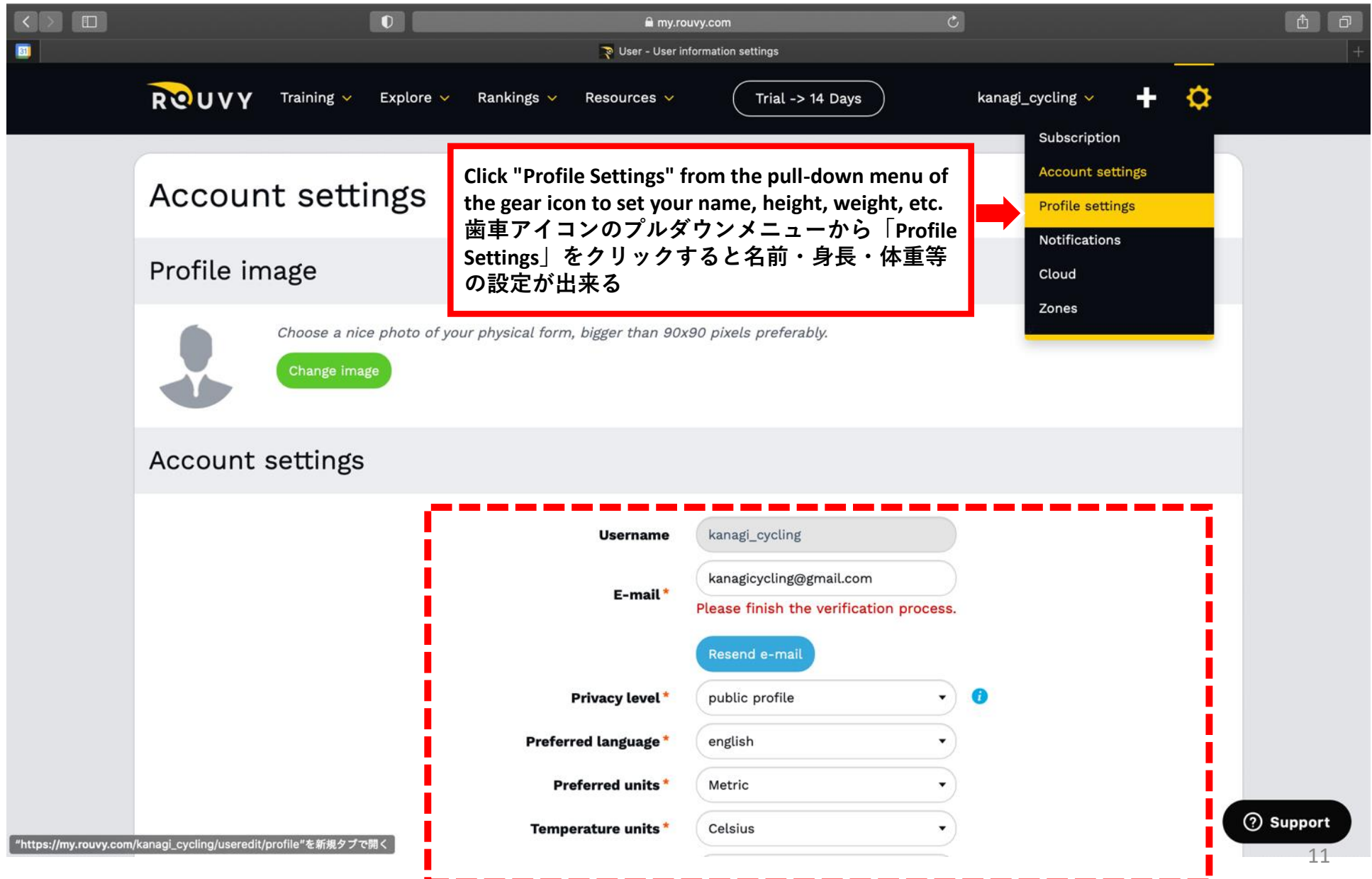

# プロフィール設定②

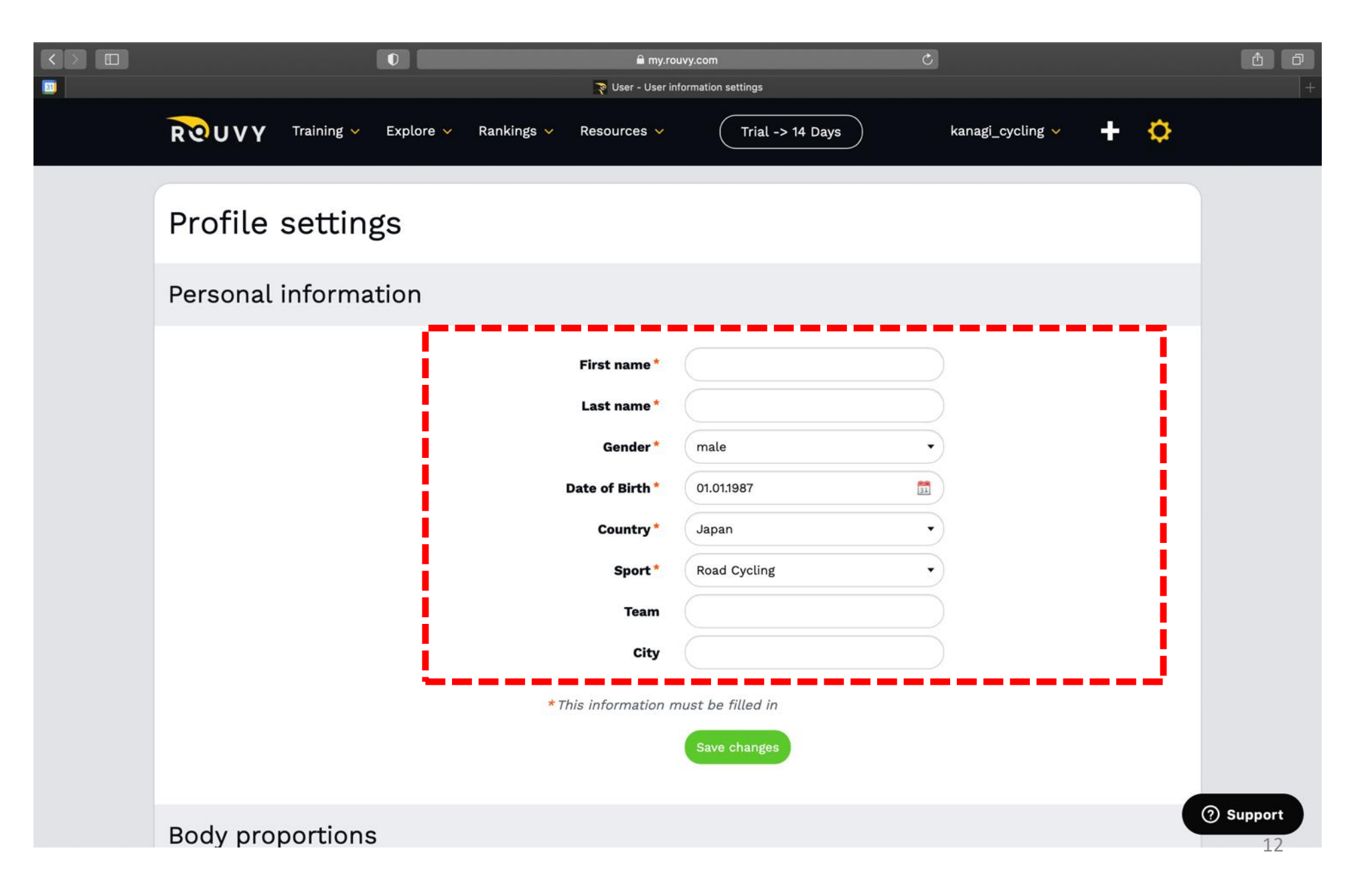

### プロフィール設定③

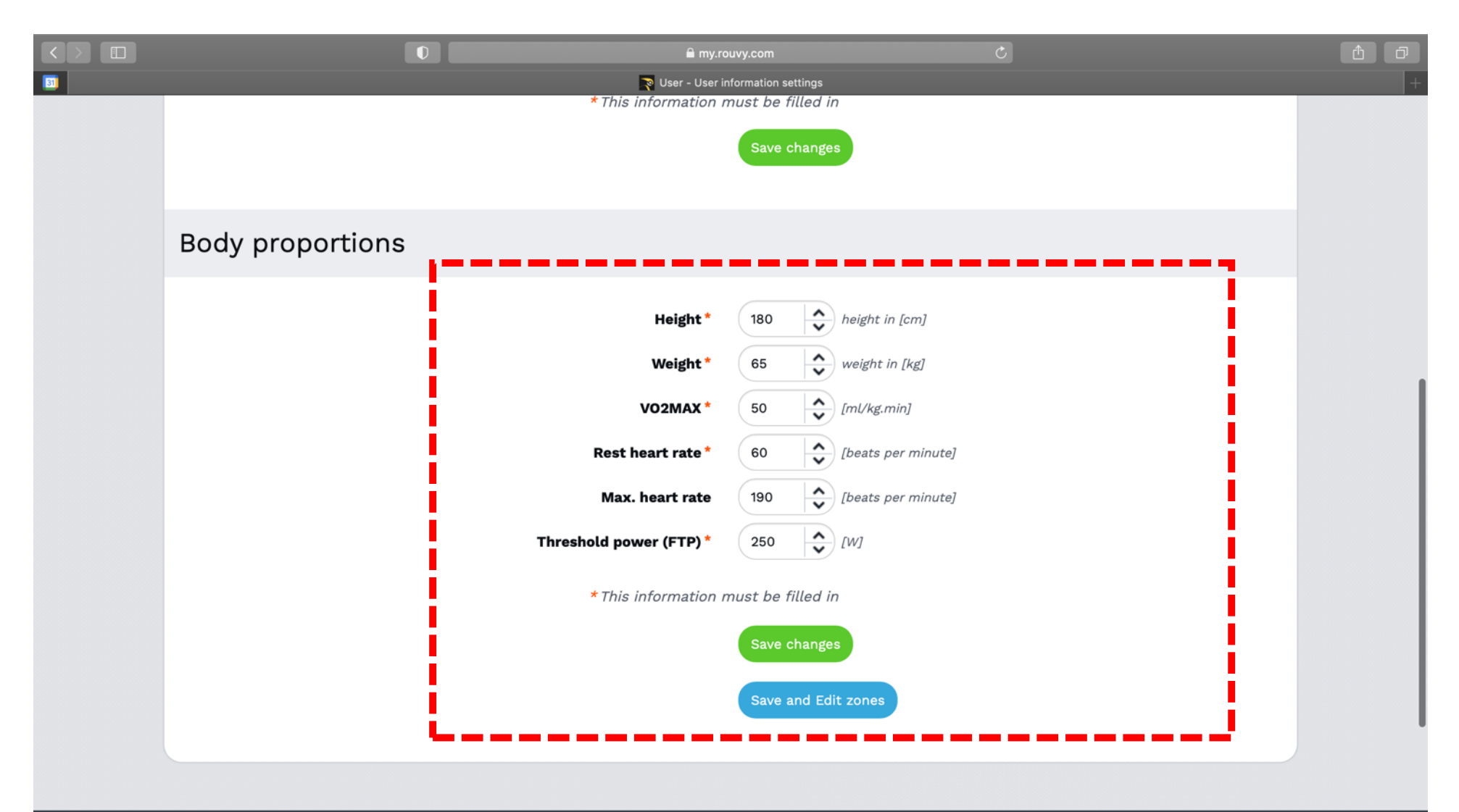

![](_page_12_Figure_2.jpeg)

# スマートトレーナーの接続

全てのセンサーがアクティブで、デバイスの近くにあることを確認します。
 ROUVYアプリで「Connect Trainer」ボタンに移動します。

![](_page_13_Picture_2.jpeg)

# スマートトレーナーの接続

 ③「Connect Sensors」をクリックして、自動スキャンを介してトレーナーとセンサーを接続します。
 ④ スキャンが自動的に開始されます。利用可能なすべてのセンサーはスキャンされ、利用可能な デバイスリストに表記されます。

![](_page_14_Picture_2.jpeg)

# Race (Event) Entry $/ \nu - \lambda$ (イベント) エントリー

![](_page_15_Picture_1.jpeg)

# Race (Event) Entry $/ \nu - \lambda ( \cancel{ \prec \nu } ) \underbrace{ \neg \nu } \underbrace{ \neg \nu } \underbrace{ \neg \vee } \underbrace{ \neg \vee } \underbrace{ \neg$

![](_page_16_Picture_1.jpeg)

# Race (Event) Entry $/ \nu - \lambda ( \cancel{ \prec \nu } ) \mathbf{ \times \nu }$

# Select your bike

#### **Road bike**

Climb faster and enjoy road cycling reality.

#### **Time trial bike**

Ride against the clock and be the fastest on the flat.

![](_page_17_Figure_6.jpeg)

# Race (Event) Entry $/ \nu - \lambda ( \cancel{ \prec \nu })$

![](_page_18_Picture_1.jpeg)

![](_page_19_Picture_1.jpeg)

# Race (Event) Entry $/ \nu - \lambda ( \cancel{ \prec \nu } ) \underline{ \tau } )$

![](_page_20_Picture_1.jpeg)

| Start list                    |          |         |                                                                                           |
|-------------------------------|----------|---------|-------------------------------------------------------------------------------------------|
| Name FTP 🔺 🔻                  | _ م ر    |         |                                                                                           |
| iasoncys of Regional Class    | FTP: 218 | Age: 46 |                                                                                           |
| iyoo d<br>Regional Class      | FTP: 220 | Age: 28 |                                                                                           |
| kanagi_cycling O              | FTP: 250 | Age: 34 | <ul> <li>Check your name is correctly entered.</li> <li>エントリーされていれば自分の名前が表示される</li> </ul> |
| kennynijssen O<br>World Class | FTP: 310 | Age: 30 |                                                                                           |
| lainemosier o                 | FTP: 276 | Age: 55 |                                                                                           |
| Leebros007 o                  | FTP: 250 | Age: 34 | Lanagi_cycling                                                                            |
| ijan P<br>Regional Class      | FTP: 137 | Age: 46 | Starter                                                                                   |

![](_page_22_Picture_1.jpeg)

![](_page_23_Picture_1.jpeg)

![](_page_24_Picture_1.jpeg)

# **Video Quality Choice**

![](_page_25_Figure_2.jpeg)

Select the size of the course video to download.

The larger the size, the longer it will take to download and run. SD or HD is recommended.

コース映像のサイズを選択してダウンロード ※大きいサイズだとダウンロード、動作に時間がります

26

х

①VOUCHERコードを取得します。 https://woobox.com/tq4zkx

![](_page_26_Picture_2.jpeg)

Get your 14 days ROUVY subscription for free!

![](_page_26_Figure_4.jpeg)

![](_page_27_Picture_1.jpeg)

All set! Here is your voucher.

![](_page_27_Figure_3.jpeg)

https://rouvy.com/

# ②ROUVYのホームページへアクセスします。 ※アプリからはできませんので、 必ずWEBHPへアクセスしてください。

Logout

ROUVY

EXPLORE

**EVENTS** ROUTES PRICING

3

My ROUVY

# EXPLORE THE WOR

Enjoy riding and running on real routes from your home.

Explore
 Explore
 Explore
 Explore
 Explore
 Explore
 Explore
 Explore
 Explore
 Explore
 Explore
 Explore
 Explore
 Explore
 Explore
 Explore
 Explore
 Explore
 Explore
 Explore
 Explore
 Explore
 Explore
 Explore
 Explore
 Explore
 Explore
 Explore
 Explore
 Explore
 Explore
 Explore
 Explore
 Explore
 Explore
 Explore
 Explore
 Explore
 Explore
 Explore
 Explore
 Explore
 Explore
 Explore
 Explore
 Explore
 Explore
 Explore
 Explore
 Explore
 Explore
 Explore
 Explore
 Explore
 Explore
 Explore
 Explore
 Explore
 Explore
 Explore
 Explore
 Explore
 Explore
 Explore
 Explore
 Explore
 Explore
 Explore
 Explore
 Explore
 Explore
 Explore
 Explore
 Explore
 Explore
 Explore
 Explore
 Explore
 Explore
 Explore
 Explore
 Explore
 Explore
 Explore
 Explore
 Explore
 Explore
 Explore
 Explore
 Explore
 Explore
 Explore
 Explore
 Explore
 Explore
 Explore
 Explore
 Explore
 Explore
 Explore
 Explore
 Explore
 Explore
 Explore
 Explore
 Explore
 Explore
 Explore
 Explore
 Explore
 Explore
 Explore
 Explore
 Explore
 Explore
 Explore
 Explore
 Explore
 Explore
 Explore
 Explore
 Explore
 Explore
 Explore
 Explore
 Explore
 Explore
 Explore
 Explore
 Explore
 Explore
 Explore
 Explore
 Explore
 Explore
 Explore
 Explore
 Explore
 Explore
 Explore
 Explore
 Explore
 Explore
 Explore
 Explore
 Explore
 Explore
 Explore
 Explore
 Explore
 Explore
 Explore
 Explore
 Explore
 Explore
 Explore
 Explore
 Explore
 Explore
 Explore
 Explore
 Explore
 Explore
 Explore
 Explore
 Explore
 Explore
 Explore
 Explore
 Explore

**My ROUVY** 

![](_page_28_Picture_10.jpeg)

# 「My ROUVY」の<u>ココ</u>をクリック

![](_page_29_Figure_2.jpeg)

# ③VOUCHERコードの適用

|                                                                                                    | Subscription     |
|----------------------------------------------------------------------------------------------------|------------------|
| Trial period status                                                                                                    | Account settings |
|                                                                                                    | Profile settings |
| You are welcome to use the Rouvy app 28 days trial period.                                                                                                    | Cloud            |
| • The trial will start with your first ride longer than 5 minutes.                                                                                                 | Zones            |
| Do you have a <b>TRIAL VOUCHER</b> for extending the trial period? More info<br>Click here to apply the voucher.                                                   |                  |
|                                                                                                    |                  |
| Subscription status                                                                                                    |                  |
| You have no licence.                                                                                                    |                  |
|                                                                                                    |                  |
| Do you have a <b>DISCOUNT COUPON</b> to apply a discount on your subscription? More info<br>Proceed to subscribe and apply the discount coupon before the payment. |                  |
| Subscribe                                                                                                    | ② Supp           |
| Voucharを適用するためにファをクリック                                                                                                    |                  |
| vouciei                                                                                                    |                  |

![](_page_31_Picture_1.jpeg)